日本語入力において、常時『ローマ字入力方式』を利用していて突然『かな入力方式』になり、タスク・ バー上の IME アイコンを設定してもローマ入力に戻らない場合は、以下の手順でローマ字入力方式に再 設定してください。

手順1) [デスクトップ]の[スタート]をクリックします。 ※最初の画面が[メトロ]の場合は、手順2)からはじめてください。

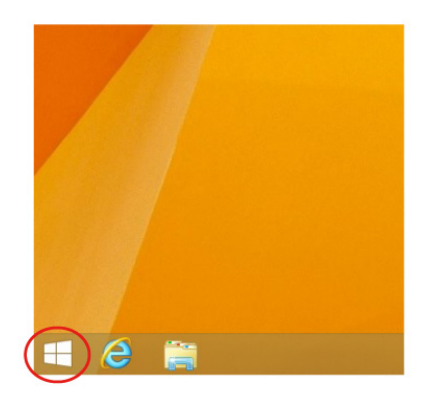

手順2) [メトロ]の[下矢印]をクリックします。

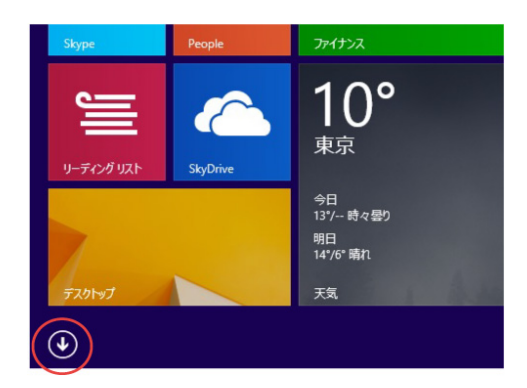

手順3) [スクロール]で[メトロ]を左端にもっていき[コントロールパネル]をクリックします。

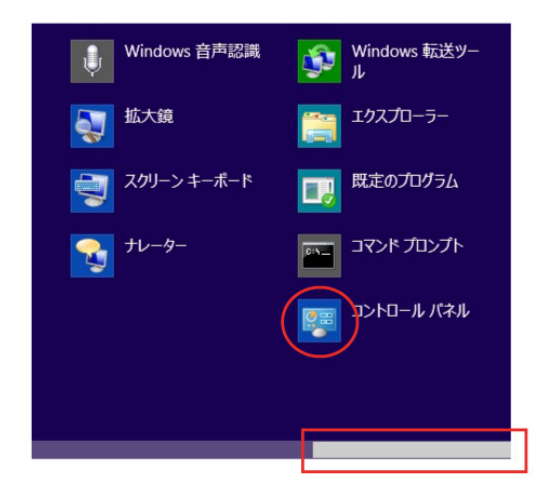

手順4) [コントロールパネル]の[言語]をクリックします。

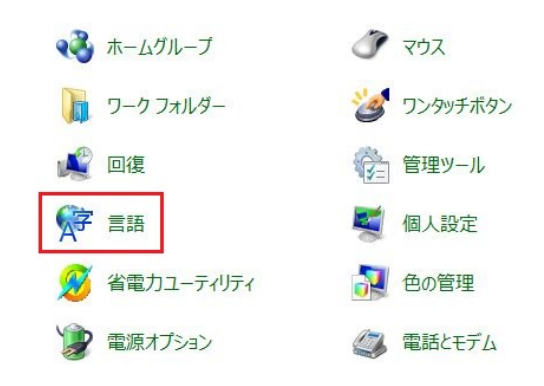

手順5) [言語]の[オプション]をクリックします。

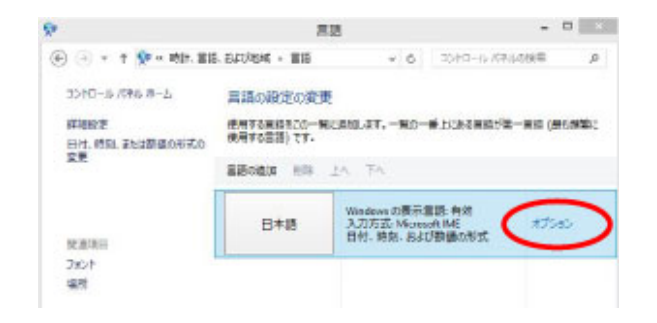

手順6) [言語のオプション]の[オプション]をクリックします。

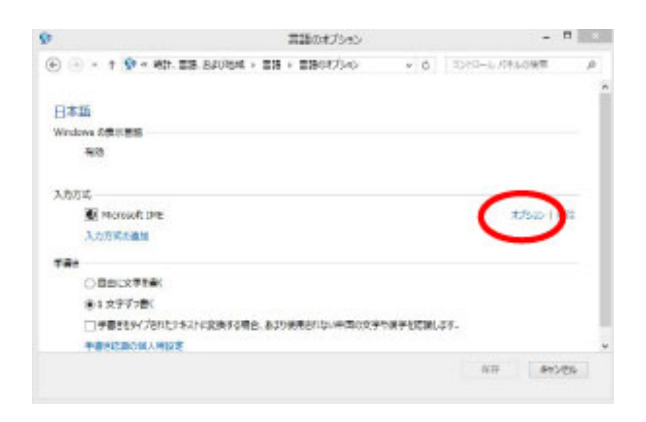

手順7) [Microsoft IME の設定]の[詳細設定]をクリックします。

| 予測  | 入力                      |          |           |  |
|-----|-------------------------|----------|-----------|--|
|     | J 入力履歴を使用する(H)          | 入力履歴の消去  | (L)       |  |
| 143 | 2換<br>] 誤変換データを自動的に送信する | 5(C)     |           |  |
|     | 25415                   | シーに聞する声明 | i të istë |  |
| -   | HORED HAVE A L          |          |           |  |

手順8) [Microsoft IME の詳細設定]の[ローマ字入力/かな入力]を[ローマ字入力]にします。

| 9-マ学入力/かな入力             | )(1): ローマ字入力  | ¥                   |
|-------------------------|---------------|---------------------|
| 句読点(T):                 | 5.5           | *                   |
| 記号(8):                  | F1+           | ~                   |
| スペースの入力(P):             | 入力モードに従う      | ¥                   |
| テンキーからの入力(N)            | 常に半角          | *                   |
| 編集操作                    |               |                     |
| ≠-設定(Y):                | Microsoft IME | <ul> <li></li></ul> |
| 図直接入力モードを使<br>□-7事/色の訳本 | 用しない(U)       |                     |
| 0-マ字設定(0):              | Microsoft IME | ✓ 空更(V)             |
| 色段定(L):                 | Microsoft IME | ダ 変更(C)             |
|                         |               |                     |

手順9)[OK]ボタンをクリックし全てのダイアログボックスを閉じて終了です。

以上でローマ字入力方式の設定は完了です。